## How to Set Up Your SmartHub Account: Mobile Version

To setup an account for SmartHub from a mobile device, go to the App Store and search for "**SmartHub**" and download the App.

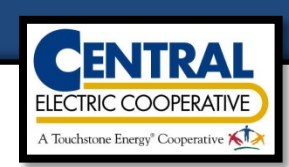

"Confirm" your Selection.

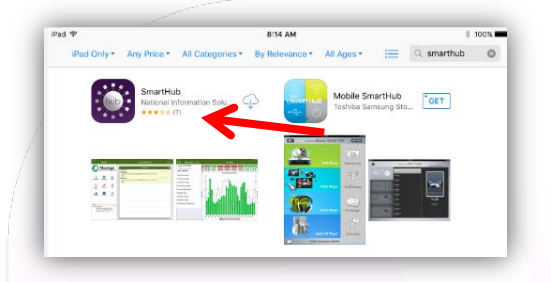

Open the App and Search **"By Name**" for **"Central** Electric Cooperative".

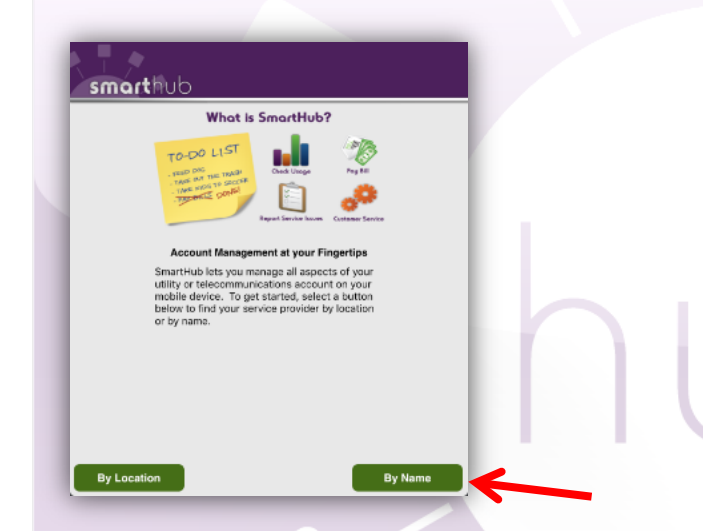

Select "Central Electric Cooperative SmartHub - SD".

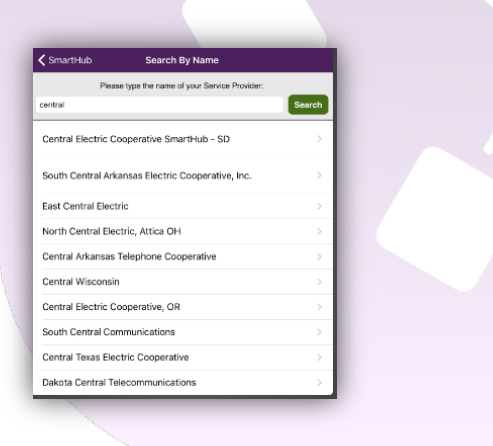

| Search By Name | Confirm                                    |     |
|----------------|--------------------------------------------|-----|
|                |                                            |     |
| Please         | confirm your selection:                    |     |
| 0000           |                                            |     |
| 1              | Central Electric Cooperative Smarthub - SE |     |
|                | 25487 403rd Ave                            | - 8 |
|                | 1-800-477-2892                             | - 8 |
|                |                                            |     |
|                |                                            |     |
|                | CENTRAL                                    |     |
|                | A Tradition Doug*Clegonitive               |     |
|                |                                            |     |
|                | Confirm                                    | - 8 |
|                |                                            |     |
|                |                                            | - 8 |
|                |                                            | _   |

At the top of the page, select "New User".

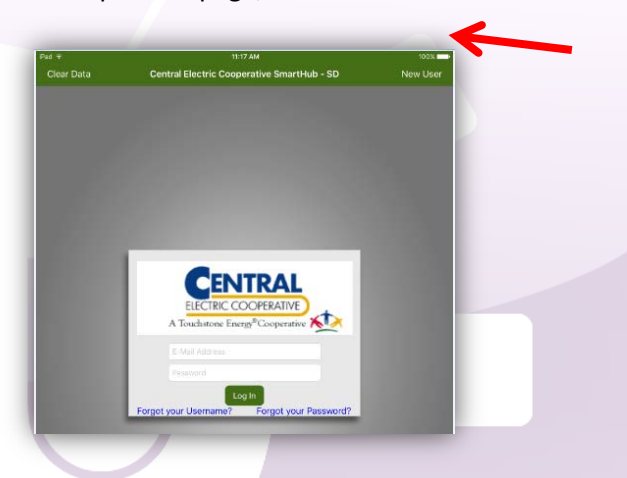

You will be prompted for an Account Number, Last Name, and Email Address.

| Cancel                              | Register                                    |              |
|-------------------------------------|---------------------------------------------|--------------|
| Please provide the<br>your account. | following identifying information to verify | and register |
| 99999999                            |                                             |              |
| Doe                                 |                                             |              |
| jon.doe@test.com                    |                                             | 0            |
|                                     |                                             | -            |
|                                     | Register                                    |              |
|                                     |                                             |              |
|                                     |                                             |              |
|                                     |                                             |              |
|                                     |                                             |              |
|                                     |                                             |              |

On the next screen you will be prompted for your **Zip Code**. After you fill out the Zip Code please click "**Register**".

After you have registered, a <u>temporary password</u> will be <u>emailed</u> to you.

NOTE: If you do not receive an email immediately, please check your Spam Folder.

Once you receive your temporary password, re-open the SmartHub App. Enter your **Email Address** and **temporary password** at the login screen.

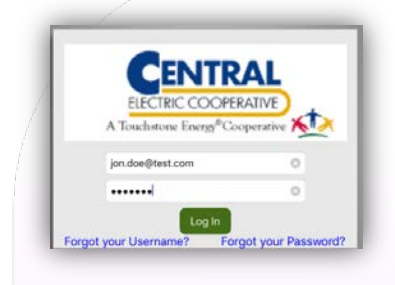

You will be prompted to change your temporary password to a permanent password. *TIP: Be sure to make your password easy to remember!* 

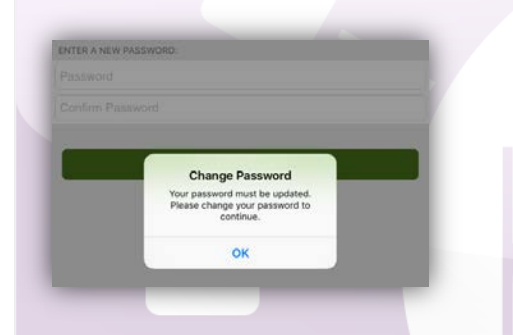

You have now logged into SmartHub! In the App you have the ability to pay your bill, view billing history, and check usage.

To view and pay your current bill, select "Bill & Pay"

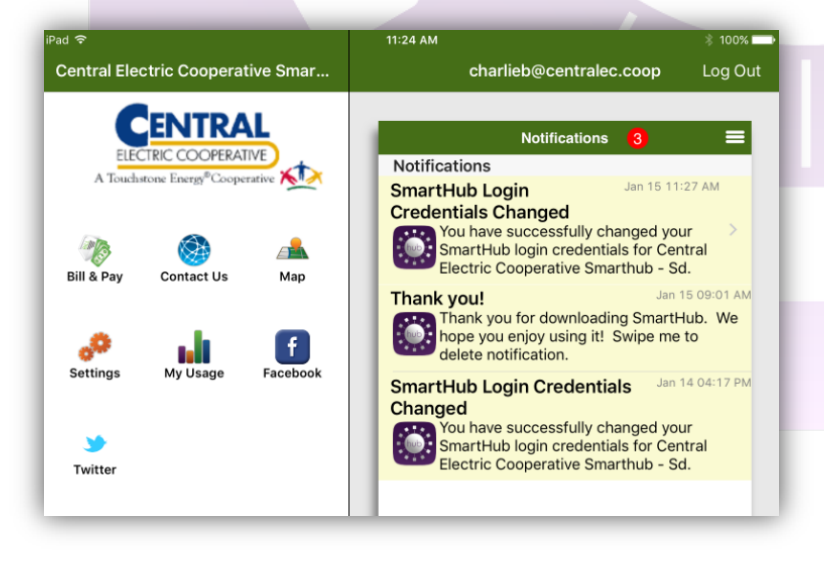

Select "Pay" to pay your current bill

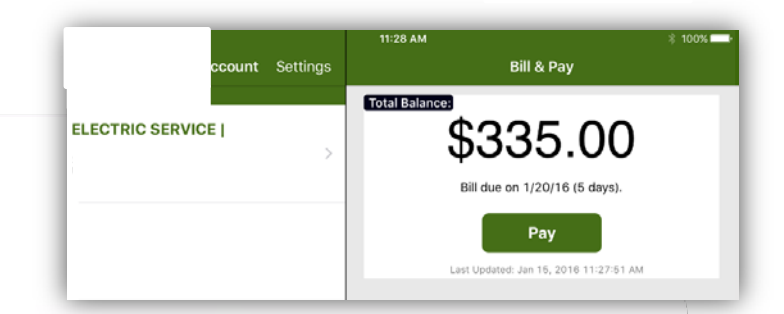

To view your Bill History, Payment History, or to setup Auto Pay, use these icons at the bottom of the screen.

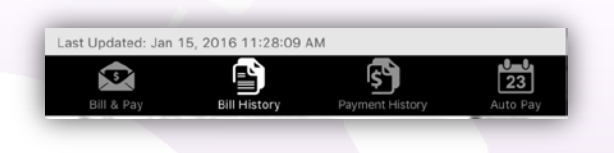

To view usage select "My Usage" from the first screen.

| Led Hink's Usage<br>Current Hink's Usage<br>Current Hink's Usage<br>Cur | Lat Hist's Usage<br>Growthing Privat<br>Previous Billing Privat<br>Distributions<br>Tais Harrs Usage<br>Distributions<br>Distributions<br>Distributio | Lat Hist's Usage<br>Growthing Private Sing Private Sing Pr                                                                                                    | ⊶+<br>< ●                     | "<br>Selec    | 30 AM<br>It Range       | t toos |
|----------------------------------------------------------------------------------------------------|----------------------------------------------------------------------------------------------------|----------------------------------------------------------------------------------------------------|-------------------------------|---------------|-------------------------|--------|
| Carset Billing Period<br>Period Billing Period<br>Period Billing Period Billing Period<br>Period Billing Period<br>Period Billing       | Carried Billing Prind 3<br>Previous Billing Prind 3<br>Previous Billing Prind 3<br>Previous Billing Prind 3<br>Print Harry Lings 5<br>24 102 136 213 212 173 179 126 102<br>Billing Prind Her 218<br>10<br>10<br>10<br>10<br>10<br>10<br>10<br>10<br>10<br>10                                                                                                    | Carried Billing Period<br>Previous Billing Period<br>Previous Billing Period<br>Demonstrating Period<br>Demonstrating Period<br>Demonstrating Period Period<br>Demonstrating Period Period Per                                                                                                    |                               |               | Last Week's Usage       |        |
| Previous Billing Period Under Under  Under Under  Under Under  Under Under  Under Under  Under Under  Under Under  Under Under  Under Under  Under Under  Under Under  Under  Under  Under Under  Under                                                                                                    | ()<br>Previous Silling Period<br>United Visige<br>Dis Trans Linger<br>24 102 103 213 212 173 179 126 102<br>Billing Period Rev 218<br>Table 100 100 100 100 100 100 100 100 100 10                                                                                                    | ()<br>Product Billio phriod<br>United Usage<br>This Year Usage<br>24) 102 (136) 213 212 (173) 179 (126) 102<br>Billiop Period Nor 2015<br>Billiop Period Nor 2015<br>Billiop Period Nor 2 |                               |               | Current Billing Period  |        |
| () Unblind Unage )<br>This Train (Unage )<br>24 102 136 213 213 212 173 179 126 102<br>Bitting Found for 218<br>0<br>0<br>0<br>0<br>0<br>0<br>0<br>0<br>0<br>0<br>0<br>0<br>0                                                                                                    | () UKBAD Ukapa )<br>Tis Terri Ukapa )<br>24 102 136 213 212 173 179 126 102<br>Bitting Period Nor 218                                                                                                    | () Udölid Ubage )<br>This Yarri Ubage )<br>24 102 136 213 212 173 179 126 102<br>Bing Panel Riv 218<br>0<br>0<br>0<br>0<br>0<br>0<br>0<br>0<br>0<br>0<br>0<br>0<br>0                                                                                                    |                               |               | Previous Billing Period |        |
| This hard Lange 0<br>102 136 213 212 173 179 126 102<br>Bing Parent for 218<br>0<br>0<br>0<br>0<br>0<br>0<br>0<br>0<br>0<br>0<br>0<br>0<br>0                                                                                                    | This Years Lings 0<br>24 102 136 213 212 173 179 126 102<br>Bing Aread Nor 213<br>10<br>0<br>0<br>0<br>0<br>0<br>0<br>0<br>0<br>0<br>0<br>0<br>0<br>0                                                                                                    | This Years Linger 2<br>24 102 136 213 212 173 179 126 102<br>Bitting Period for 213<br>0<br>0<br>0<br>0<br>0<br>0<br>0<br>0<br>0<br>0<br>0<br>0<br>0<br>0<br>0<br>0<br>0<br>0<br>0                                                                                                    |                               | 0             | Unbilled Usage          | >      |
| 24 102 136 213 212 173 179 126 102<br>Bing Pend Nr 2015                                                                                                    | 24 102 136 213 212 173 179 126 102<br>Billing fermid for 213<br>55<br>55<br>55<br>55<br>55<br>55<br>55<br>55<br>55<br>5                                                                                                    | 24 102 136 213 212 173 179 126 102<br>Bitting Particul Riv 218                                                                                                    |                               |               | This Year's Usage       | >      |
| 24 102 136 213 212 173 179 126 102<br>Eming Fined No 215                                                                                                    | 24 102 136 213 212 173 179 126 102<br>Billing Prints Riv 215<br>                                                                                                    | 24 102 136 213 212 173 179 126 102<br>Billing Print Riv 218                                                                                                    | Cally Usage (in killing for M | ter 1430502   |                         |        |
|                                                                                                    |                                                                                                    |                                                                                                    |                               | Billing Per   | tod Nov 2015            |        |
|                                                                                                    |                                                                                                    |                                                                                                    |                               | 1 11          |                         |        |
|                                                                                                    |                                                                                                    |                                                                                                    | 20                            | du bi         | endelijiii              | MI.    |
|                                                                                                    |                                                                                                    |                                                                                                    |                               |               |                         |        |
|                                                                                                    |                                                                                                    | *a calu bhahilitiliti                                                                                                    | 1 pr pr 1                     | 1111          | * / / / / / /           | 1 J.   |
|                                                                                                    |                                                                                                    |                                                                                                    |                               | Mctar 1420082 | · Arg Temperature       |        |

If you would like to check usage for a different meter on the same account, select the "i" and choose the meter from the drop down list.

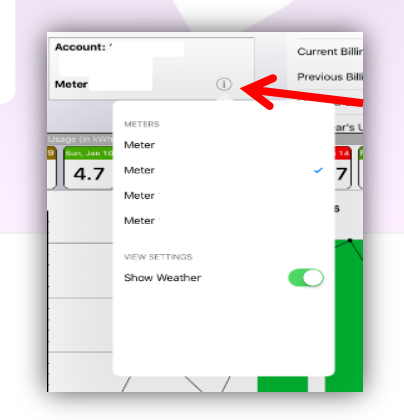